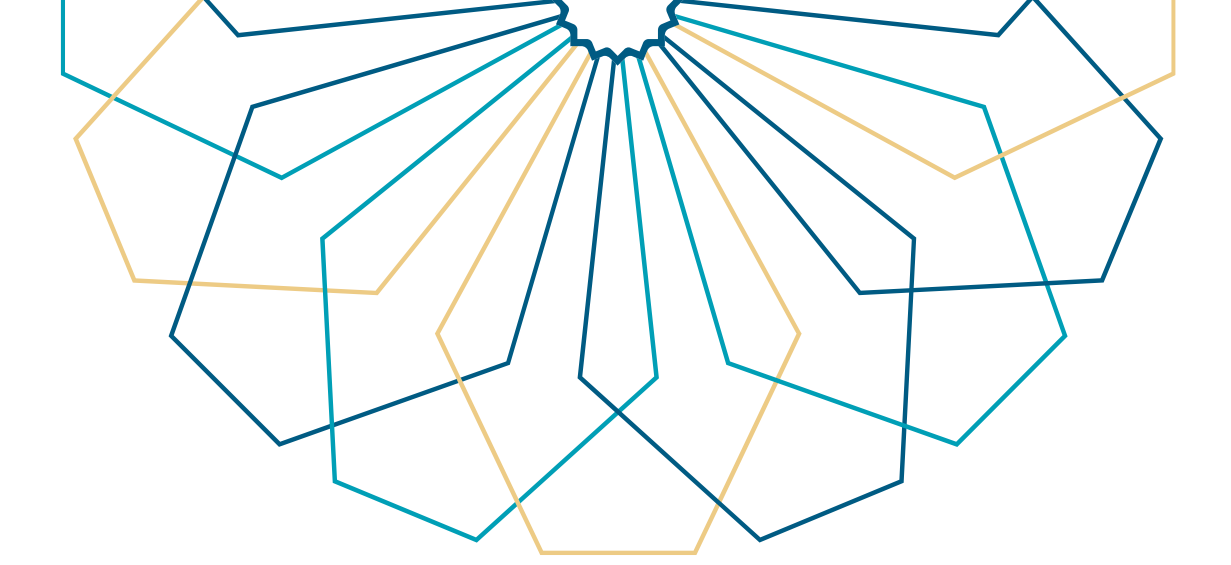

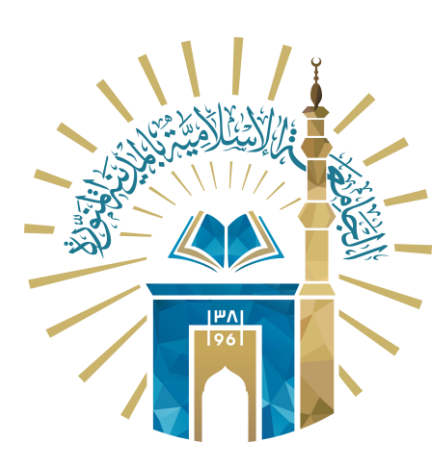

## دليل الاستخدام لطلب تبرير للموظف

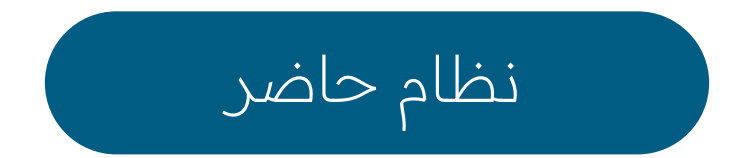

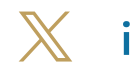

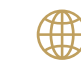

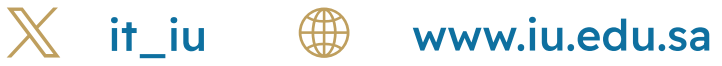

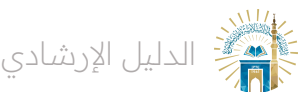

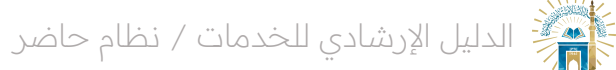

خطوات الوصول إلى الخدمة

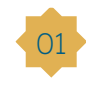

قم بالنقر على أيقونة "بدء الخدمة" للوصول إلى الصفحة الرئيسية للخدمة.

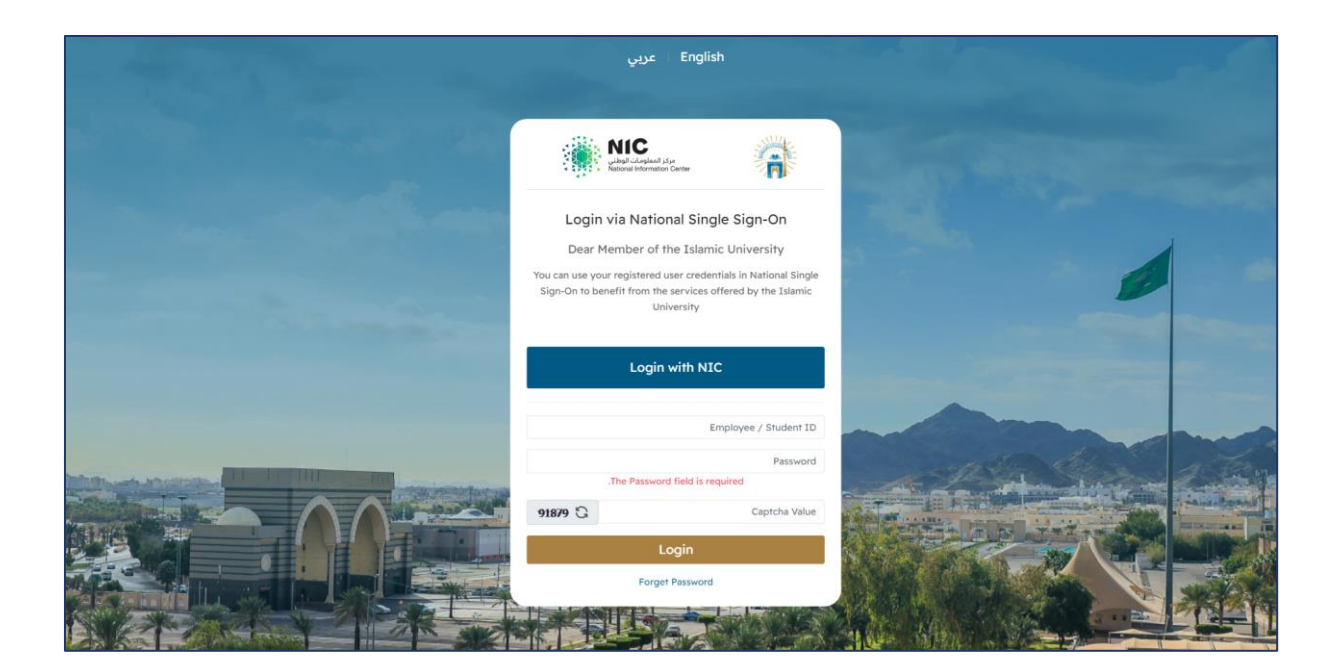

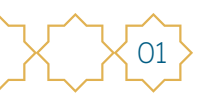

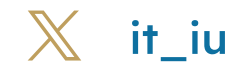

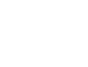

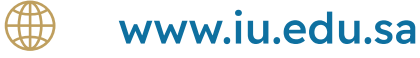

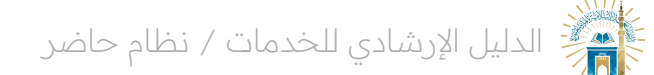

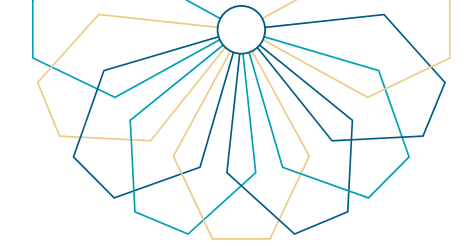

02 من القائمة الجانبية، قم بالنقر على "التبريرات" أو "طلب تبرير" من خلال الشاشة الرئيسية.

| تسجيل خروج 争 | ۵ 💭                                                     |                   |                                   |   |                                        |   |                                   | =        | 📸 حاضر                                                                                                    |
|--------------|---------------------------------------------------------|-------------------|-----------------------------------|---|----------------------------------------|---|-----------------------------------|----------|----------------------------------------------------------------------------------------------------|
|              |                                                         | يوم العمل - قائمة |                                   |   |                                        |   |                                   |          | •                                                                                                    |
| ø            | 0/ 00:00 (العدد / المدة)<br>الاستئذانات (العدد / المدة) |                   | 0 / 00:00 التقدير (العدد / المدة) |   | 0<br>الغياب                            |   | خور                               | 3<br>JI  | معلومات المستخدم<br>الدفور<br>حركات الحفور<br>الاستثنائات<br>الاستثنائات<br>التكريمات<br>الجوازات<br>المعام<br>المعام<br>المسائنات<br>تسجيل خروج |
|              | 0<br>المقام                                             |                   | الإجازات.<br>الإجازات             | Ø | 0 / 00:00<br>التكليفات (العدد / المدة) | Ś | اريپان                            | 0<br>EII |                                                                                                    |
|              | للب مهمة                                                |                   | <b>行</b><br>طلب تکلیف             |   | 🐕 طلب تبریر                            |   | 🚀<br>طلب استئذان                  |          |                                                                                                    |
|              |                                                         |                   |                                   |   |                                        | ٥ | منة: A V الشهر: ربيع الأول V Last | ال       |                                                                                                    |

## 03 انقر على "إنشاء جديد" في شاشة قائمة التبريرات.

| التبريرات - قائمة<br>يتم تقديم التبرير في حال نسبان إثبات الحضور أو الانصراف<br>- سيتم احتساب رصيد الاستئذانات /التبريرات بناء على التقويم الهجري<br>في حال نسبان بيصف المسائلات (البصفة الفجائية) يجب تقديم تبرير نوع دخول بوقت بيصة المسائلات |
|----------------------------------------------------------------------------------------------------|
| يتم تقديم التبرير في حال نسيان إثبات الحضور أو الانصراف<br>— سيتم احتساب رصيد الاستئذانات /التبريرات بناء على التقويم الهجري<br>في حال نسيان بصمة المسائلات (البصمة الفجائية) يجب تقديم تبرير نوع دخول بوقت بصمة المسائلات                      |
| -      سيتم احتساب رصيد الاستئذانات /التبريرات بناء على التقويم الهجري<br>في حال نسيان بصمة المسائلات (البصمة الفجائية) يجب تقديم تبرير نوع دخول بوقت بصمة المسائلات                                                                            |
|                                                                                                    |
| μi j                                                                                                    |
| تاريخ الطلب ▲◄ التاريخ الطلب م◄ التاريخ التاريخ الموافقة / الرفض بتاريخ                                                                                                    |
| 1445/02/27 1 دخول 000000000000000000000000000000000000                                                                                                    |
| ملاحظات المدير:                                                                                                    |
| 144502/27 مقبول 1 144502/12   144502/12 دروج 1 144502/12                                                                                                    |
| ملاحظات/ السبب: لم يتم الشاء البصمه بعد<br>مالدظات المدين                                                                                                    |
| مستعدی استیرو<br>144500227 1 14550227 مقبول 1 دخول 08.00 شرکی منصور عبدالعزیز الترکی مقبول 14450227                                                                                                    |
| ملاحظات/ السبب: لم يتم انشاء البصمه بعد                                                                                                    |
| ملاحظات المدير:                                                                                                    |
| 1445002/7 مقبول 1 144502/2 1 144502/12                                                                                                    |
| ملادظات/ السبب: لم يتم انشاء البصمه بعد<br>مالدظات. المدين                                                                                                    |

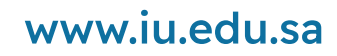

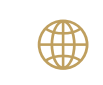

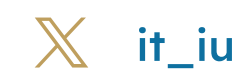

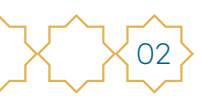

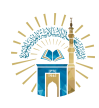

07

الدليل الإرشادي للخدمات / نظام حاضر

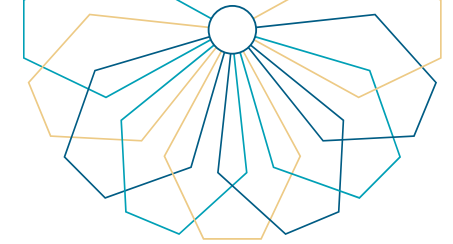

- حدد تاريخ اليوم الذي لم يتم فيه تسجيل البصمة. 04
  - اختر الورديّة التي لم يتم فيها تسجيل البصمة. 05
    - حدد نوع البصمة، مثل "دخول" أو "خروج" 06
- حدد الوقت الذي لم يتم فيه تسجيل حركة الحضور أو الخروج بالتنسيق المطلوب.
  - حدد المدير الذي ترغب في تقديم التبرير إليه من قائمة المديرين. 08
    - أدخل الملاحظات التي ترغب في إرفاقها مع التبرير. 09
      - انقر على أيقونة "إنشاء" لإرسال التبرير. 10

| - | <u> </u>                                                                                   |                            |                    |       |          |                             |            | 🔎 🚭 تسجیل خر                |
|---|--------------------------------------------------------------------------------------------|----------------------------|--------------------|-------|----------|-----------------------------|------------|-----------------------------|
| 0 | التبريرات - قائمة                                                                          |                            |                    |       |          |                             |            |                             |
|   | يتم تقديم التبرير في حال نسيان إثبات ا                                                     | لحضور أو الانصراف          |                    |       |          |                             |            |                             |
|   | سيتم احتساب رصيد الاستئذانات /التبريرا                                                     | ت بناء على التقويم الهج    | .ي                 |       |          |                             |            |                             |
|   | في حال نسيان بصمة المسائلات (البصمة الفجائية) يجب تقديم تبرير نوع دخول بوقت بصمة المسائلات |                            |                    |       |          |                             |            |                             |
|   |                                                                                            |                            |                    |       |          |                             |            | انشاء جدید 🕄                |
|   | تاريخ الطلب 🔺 🔻                                                                            | التاريخ                    | الوردية            | النوع | الوقت    | المدير                      | حالة الطلب | تمت الموافقة / الرفض بتاريخ |
|   | 1445/02/12                                                                                 | 1445/02/08                 | 1                  | دخول  | 08:00:00 | تركي منصور عبدالعزيز التركي | مقبول      | 1445/02/27                  |
|   | ملاحظات/ السبب: تم الحضور الساعه ال                                                        | ثامنه تماما لكن تم انشاء ا | بصمه بعد الدخول بر | وقت   |          |                             |            |                             |
|   | ملاحظات المدير:                                                                            |                            |                    |       |          |                             |            |                             |
|   | 1445/02/12                                                                                 | 1445/02/07                 | 1                  | خروج  | 16:00:00 | تركي منصور عبدالعزيز التركي | مقبول      | 1445/02/27                  |
|   | ملاحظات/ السبب: لم يتم انشاء البصم                                                         | و الهج                     |                    |       |          |                             |            |                             |
|   | ملاحظات المدير:                                                                            |                            |                    |       |          |                             |            |                             |
|   | 1445/02/12                                                                                 | 1445/02/07                 | 1                  | دخول  | 08:00:00 | تركي منصور عبدالعزيز التركي | مقبول      | 1445/02/27                  |
|   | ملاحظات/ السبب: لم يتم انشاء البصم                                                         | و بعد                      |                    |       |          |                             |            |                             |
|   | ملاحظات المدير:                                                                            |                            |                    |       |          |                             |            |                             |
|   | 1445/02/12                                                                                 | 1445/02/06                 | 1                  | خروج  | 16:00:00 | تركي منصور عبدالعزيز التركي | مقبول      | 1445/02/27                  |
|   | ملاحظات/ السبب: لم يتم انشاء البصم                                                         | و بعد                      |                    |       |          |                             |            |                             |
|   |                                                                                            |                            |                    |       |          |                             |            |                             |

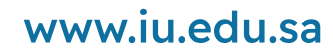

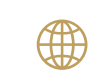

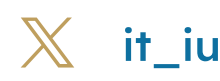

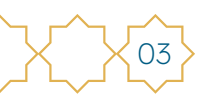

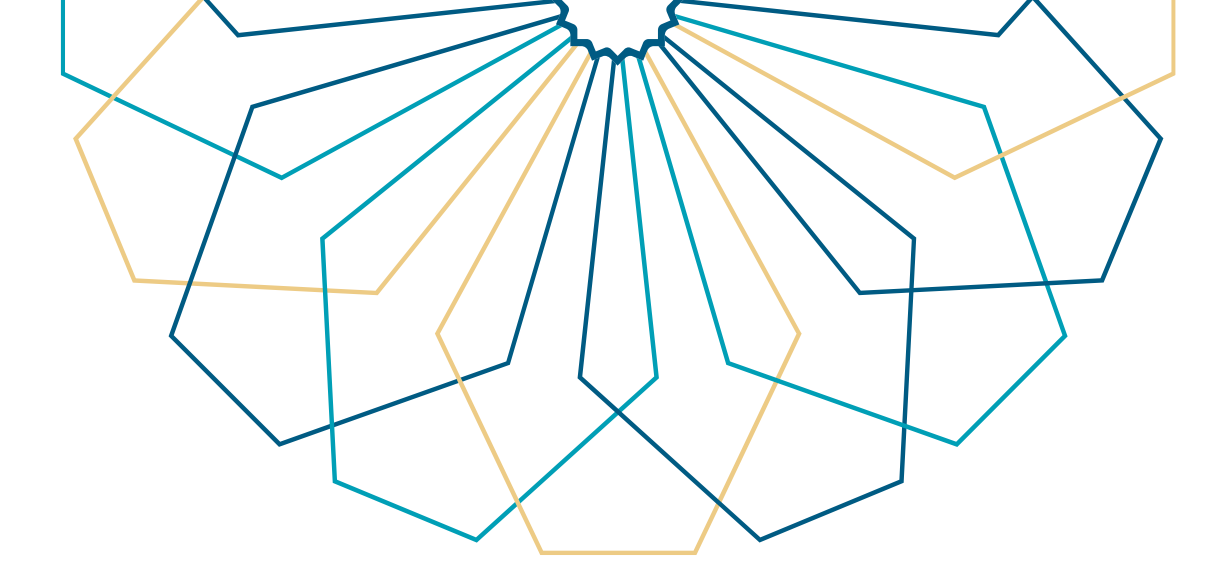

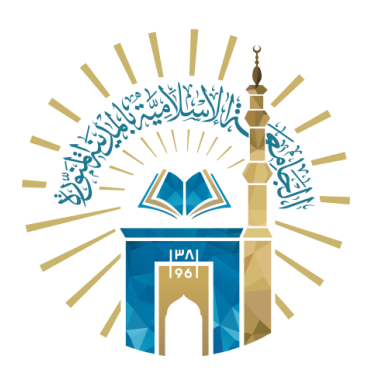

## عمادة التقنية والتعلم الإلكتروني بالجامعة الإسلامية

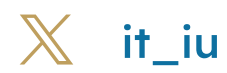

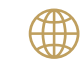

💮 www.iu.edu.sa